## **View Experiment Evaluations in PIPER**

This document explains how to view experiment evaluations. Participants can only fill out evaluations after they have been credited by Experimenter.

1. Log into PIPER using the faculty Unix account. You will see the screen below:

|                 | R @ TCNJ - Mozilla Firefox                                                      |                                      |                            |                          |                                                                                                    |  |
|-----------------|---------------------------------------------------------------------------------|--------------------------------------|----------------------------|--------------------------|----------------------------------------------------------------------------------------------------|--|
| <u>Eile E</u> o | dit <u>V</u> iew Hi <u>s</u> tory <u>B</u> ookmarks                             | <u>T</u> ools <u>H</u> elp           |                            |                          | 0                                                                                                    |  |
| <               | 🔿 · 🧭 😣 🏠 🖪                                                                     | https://jedi.tcnj.edu/its/pip        | er/p2_experimenter.php?ID= | 0250bd6c716b89f4adf      | ae58 🗠 🔹 🕨 🕅 🕶 TCNJ Directory                                                                                                    |  |
| Cust            | :omize Links 📄 Free Hotmail 📄 V                                                 | Vindows Marketplace 📄 W              | /indows Media 📄 Windows    | 🖹 d                      |                                                                                                    |  |
| P               | PIPER                                                                           |                                      | Mat                        | Main Menu Logout Support |                                                                                                    |  |
| We              | lcome John Kuiphoff                                                             |                                      |                            |                          |                                                                                                    |  |
| ++              | Create a New Experim<br>Manage Research Assi<br>View All Available Exp<br>Title | tent<br>stants<br>beriments in PIPER |                            | Visibility               | Options                                                                                                    |  |
| 1               | Musical Influences                                                              | Experiment                           | Approved                   | Visible                  | <ul> <li>View Experiment Details</li> <li>Manage Occurrences (1)</li> <li>Make Invisible</li> <li>Edit</li> <li>View Evaluations (1)</li> </ul> |  |
| Done            |                                                                                 |                                      |                            |                          | jedi.tcnj.edu 🏔                                                                                                    |  |

2. Click on 'View Evaluations'. You will see the following:

| iper/p2_experimenter.php?action=vieww<br>Windows Media | evaluations&experi 🗟 🔻 🕨 🕅 • TCNJ Directory             |
|--------------------------------------------------------|---------------------------------------------------------|
| iper/p2_experimenter.php?action=view<br>Windows Media  | evaluations&experi 🗟 🔹 🕨 🕅 • TCNJ Directory             |
| Windows Media 📄 Windows 📄 d                            | Main Menu Logout Support                                |
|                                                        | Main Menu Logout Support                                |
|                                                        | Main Menu Logout Support                                |
|                                                        |                                                         |
|                                                        |                                                         |
|                                                        |                                                         |
|                                                        |                                                         |
|                                                        |                                                         |
|                                                        |                                                         |
| sical Influences<br>ut of 1                            |                                                         |
|                                                        |                                                         |
| Date                                                   | Options                                                 |
| January 17, 2007                                       | ⇒ <u>View Response</u>                                  |
|                                                        | sical Influences<br>ut of 1<br>Date<br>January 17, 2007 |

3. From this screen you can view the individual responses by clicking on the 'View Response' link. You can also get an overview of everyone's response in a graph form by click on the 'View Frequency' link. A screenshot of both are displayed below:

| 🥹 PIPER @ TCNJ - Mozilla Firefox                                                                                                    |                                                   |                   |  |  |  |  |  |  |  |
|----------------------------------------------------------------------------------------------------|---------------------------------------------------|-------------------|--|--|--|--|--|--|--|
| Eile Edit <u>V</u> iew Hi <u>s</u> tory <u>B</u> ookmarks Iools <u>H</u> elp                                                                              |                                                   |                   |  |  |  |  |  |  |  |
|                                                                                                    | erimenter.php?action=viewevaluations&experi 🙆 🔻 🕽 | TCNJ Directory    |  |  |  |  |  |  |  |
| Customize Links 📄 Free Hotmail 📄 Windows Marketplace 📄 Windows Marketplace                                                                                | edia 🗋 Windows 🗋 d                                |                   |  |  |  |  |  |  |  |
|                                                                                                    | Main Menu                                         | Logout Support    |  |  |  |  |  |  |  |
| Welcome John Kuiphoff                                                                                                    |                                                   |                   |  |  |  |  |  |  |  |
| View Evaluations<br><u>Main Menu</u> • View Evaluations<br>Experiment Title: Musical Inf<br>Number of Completed Evaluations: 1 out of 1<br>View Frequency | luences                                           |                   |  |  |  |  |  |  |  |
| Research Participant Date                                                                                                    | Options                                           |                   |  |  |  |  |  |  |  |
| Participant 1 Januar                                                                                                    | ry 17, 2007 <b>➡</b> <u>View</u> I                | Response          |  |  |  |  |  |  |  |
| Done                                                                                                    |                                                   | jedi.tcnj.edu 🚘 🎢 |  |  |  |  |  |  |  |

| Edit                |                                                                                                    |                                                                                            | - |
|---------------------|----------------------------------------------------------------------------------------------------|--------------------------------------------------------------------------------------------|---|
| Earc                | : <u>V</u> iew Hi <u>s</u> tory <u>B</u> ookmarks <u>T</u> ools <u>H</u> elp                                                                                                    |                                                                                            |   |
| • 1                 | 🔷 👻 🕑 👔 🗋 https://jedi.tcnj.edu/its/piper/p2_experimenter.ph                                                                                                    | np?action=viewfrequency&experim 🙆 🔻 🕨 💹 🕇 TCNJ Directory                                   |   |
| Iustor              | mize Links 📄 Free Hotmail 📄 Windows Marketplace 📄 Windows Media 📄 Wir                                                                                                    | ndows 🗋 d                                                                                  |   |
| 2                   |                                                                                                    |                                                                                            |   |
| T°.                 | PIPER                                                                                                    |                                                                                            |   |
| G                   |                                                                                                    | Main Menu Logout Support                                                                   |   |
| Velc                | ome John Kuiphoff                                                                                                    |                                                                                            |   |
|                     |                                                                                                    |                                                                                            |   |
| lio                 | w Evaluation Frequency                                                                                                    |                                                                                            |   |
| ie                  | w Evaluation Frequency                                                                                                    |                                                                                            |   |
| lain                | <u> Menu 🔸 View Evaluations 🕨 View Evaluation Freque</u>                                                                                                    | ncy                                                                                        |   |
|                     |                                                                                                    |                                                                                            |   |
|                     |                                                                                                    |                                                                                            |   |
| Ex                  | periment Title: Musical Influences                                                                                                    |                                                                                            |   |
| Ex<br>Nu<br>#       | periment Title: Musical Influences Imber of Completed Evaluations: 1 out of 1 Question                                                                                                    | Frequency                                                                                  |   |
| Ex<br>Nu<br>#       | periment Title: Musical Influences Imber of Completed Evaluations: 1 out of 1 Question                                                                                                    | Frequency                                                                                  |   |
| Ex<br>Nu<br>#       | periment Title:       Musical Influences         umber of Completed Evaluations:       1 out of 1         Question       The researcher clearly explained all procedures.                                                                                                    | Frequency           N/A                                                                    |   |
| Ex<br>Nu<br>#<br>1. | periment Title:       Musical Influences         umber of Completed Evaluations:       1 out of 1         Question       Image: Completed Evaluation of the second of the second of the se | Frequency           N/A           100%                                                     |   |
| Ex<br>Nu<br>#       | periment Title:       Musical Influences         umber of Completed Evaluations:       1 out of 1         Question       The researcher clearly explained all procedures.         Strongly Agree       Acres                                                                                                    | Frequency<br>N/A<br>100%                                                                   |   |
| Ex<br>Nu<br>#       | periment Title:       Musical Influences         umber of Completed Evaluations:       1 out of 1         Question       The researcher clearly explained all procedures.         Strongly Agree       Agree                                                                                                    | Frequency           N/A           100%           0%                                        |   |
| Ex<br>Nu<br>#<br>1. | periment Title:       Musical Influences         umber of Completed Evaluations:       1 out of 1         Question       The researcher clearly explained all procedures.         Strongly Agree       Agree         Neutral       East of the second second sec                                                                       | Frequency           N/A           100%           0%           0%                           |   |
| Ex<br>Nu<br>#       | periment Title:       Musical Influences         umber of Completed Evaluations:       1 out of 1         Question       The researcher clearly explained all procedures.         Strongly Agree       Agree         Neutral       Disagree                                                                                                    | Frequency           N/A           100%           0%           0%                           |   |
| Ex<br>Nu<br>#       | periment Title:       Musical Influences         umber of Completed Evaluations:       1 out of 1         Question       Instant Influences         The researcher clearly explained all procedures.       Strongly Agree         Agree       Instant Influences         Neutral       Disagree                                                                                                    | Frequency           N/A           100%           0%           0%           0%           0% |   |